以下の手順にて、インストールを行っていただきますようお願い申し上げます。

- 1. 「CheckAlign」を CD-ROM よりインストールしてください。
  - ※インストール完了時点では、CheckAlign の認証(ユーザーID とパスワードの入力)は行わないで ください。

## 2. 互換モードと管理者として実行の設定を行う

- a) デスクトップのアイコン聞「CA&対訳君スタートバー」を 右クリックし [プロパティ] を選択
- b) [互換性] タブをクリック
- c) [互換モード] セクションの 「互換モードでこのプログラムを実行する」にチェックを入れて、 [Windows Vista] (Service Pack はいずれも OK) を選 択する
- d) [設定] セクションの [管理者としてこのプログラムを実行する] にチェックを入れる
- e) [OK] をクリックし、すべてのダイアログボックスを閉じる
- 3. パソコンを再起動してください。

## 4. CheckAlign の認証を行う

デスクトップのアイコン部「CA&対訳君スタートバー」をダブルクリックで実行してください。

画面右下に CA&対訳君スタートバーが表示されます。

StartBar 🔮 🔂 🕸 🕌 🕜 💳 🗙

┣━━ 「CheckAlign を使う」を選択し、認証作業(ユーザーID とパスワードの入力)を行ってください。

インストール&初回起動は以上となります。

CheckAlign が正常に起動するかどうかご確認ください。

スタートバーの詳細につきましては、以下の URL をご参照ください。

●CA&対訳君スタートバー ヘルプ

http://www.mcl-corp.jp/CATSbar/main.html

お手数をお掛けいたしますがどうぞよろしくお願い申し上げます。

| 🃅 CA&対訳君スタートバーのプロパティ                                                | × |
|---------------------------------------------------------------------|---|
| 全般 ショートカット 互換性 セキュリティ 詳細 以前のパージョン                                   |   |
| このプログラムがこのパージョンの Windows で正しく動作しない場合は、互換性のトラブルシューティング ツールを実行してください。 |   |
| 互換性のトラブルシューティング ツールの実行                                              |   |
| 互換性の設定を手動で選択する方法                                                    |   |
| 互換モード                                                               |   |
| ☑ 互換モードでこのプログラムを実行する:                                               |   |
| Windows Vista 🗸                                                     |   |
|                                                                     |   |
| 設定                                                                  |   |
| □ カラー モードを制限する                                                      |   |
| 8 ビット (256) カラー シー                                                  |   |
| ○ 640 x 480 の解像度で実行する                                               |   |
| □ 高 DPI 設定では画面のスケーリングを無効にする                                         |   |
| ✓ 管理者としてこのプログラムを実行する                                                |   |
|                                                                     |   |
|                                                                     |   |
| ● オバスのコーザーの設定を変更                                                    |   |
| V (V) / VERLERE                                                     |   |
| OK キャンクル 法用/A1                                                      |   |
|                                                                     |   |
|                                                                     |   |